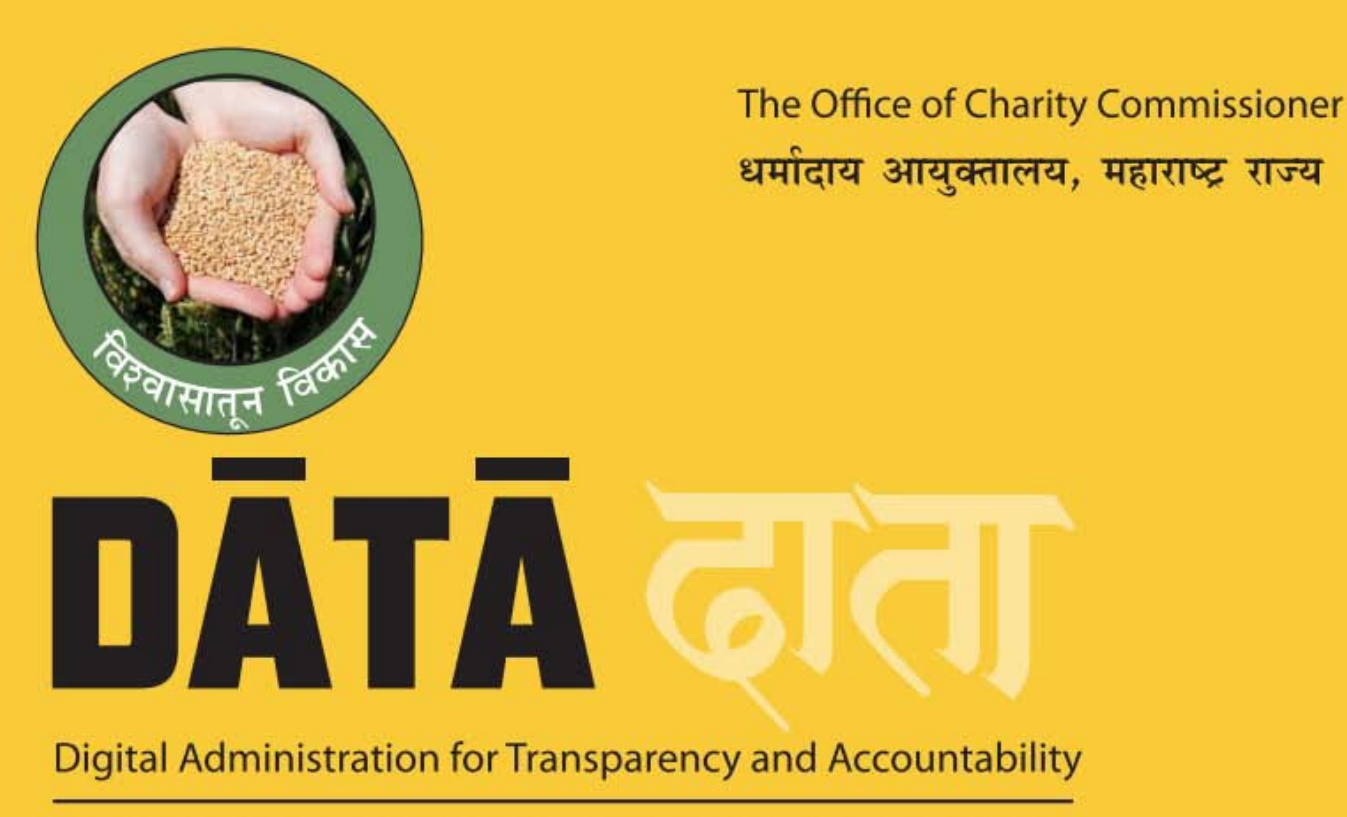

दाताः पारदर्शकता आणि बांधिलकीसाठी संगणकीकृत प्रशासन

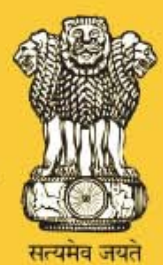

# **GUIDELINES FOR ONLINE SUBMISSION OF APPLICATION UNDER SECTION 41 C AND OBTAINING PERMISSION FOR COLLECTION OF DONATIONS.**

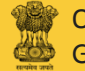

Office of the Charity Commissioner Government of Maharashtra

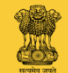

Introduction

Welcome to Charity Organization website. Now we will understand the procedure for online submission of application under Section 41 C.

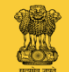

# Caution

While submitting the application for Event 41 C, your Mandal's name shall not be identical with the name of any Country or any State or resembled with any body constituted by the Government or any local authority or which is prohibited under Emblems and Names (Prevention of Improper Use) Act, 1950 such as India / Maharashtra Education Society / Corruption eradication / Human Rights Committee.

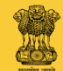

Firstly, move on to the charity organization website charity.maharashtra.gov.in

# charity.maharashtra.gov.in

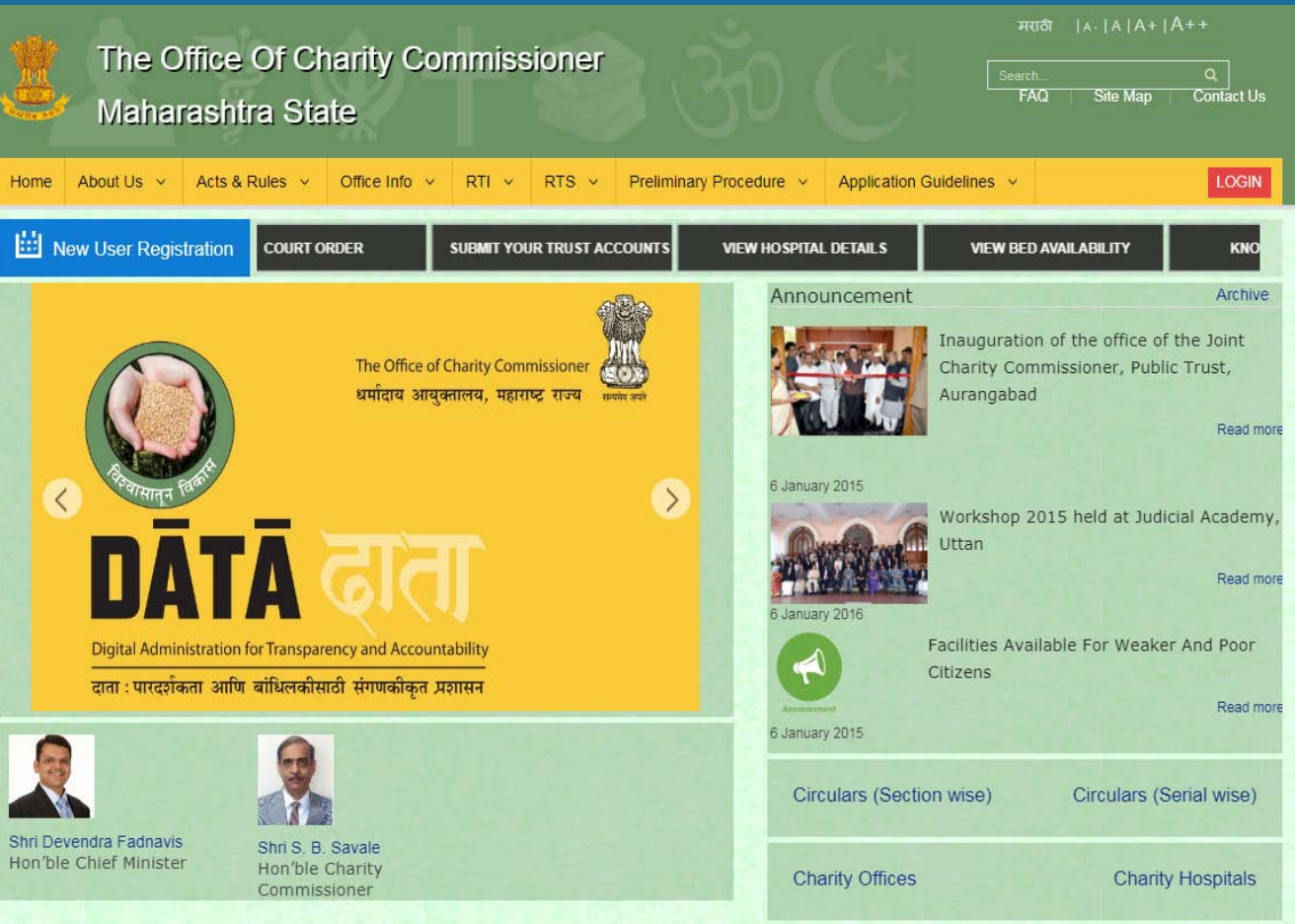

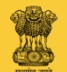

### Now click on "New User Registration".

### The Office Of Charity Commissioner Maharashtra State

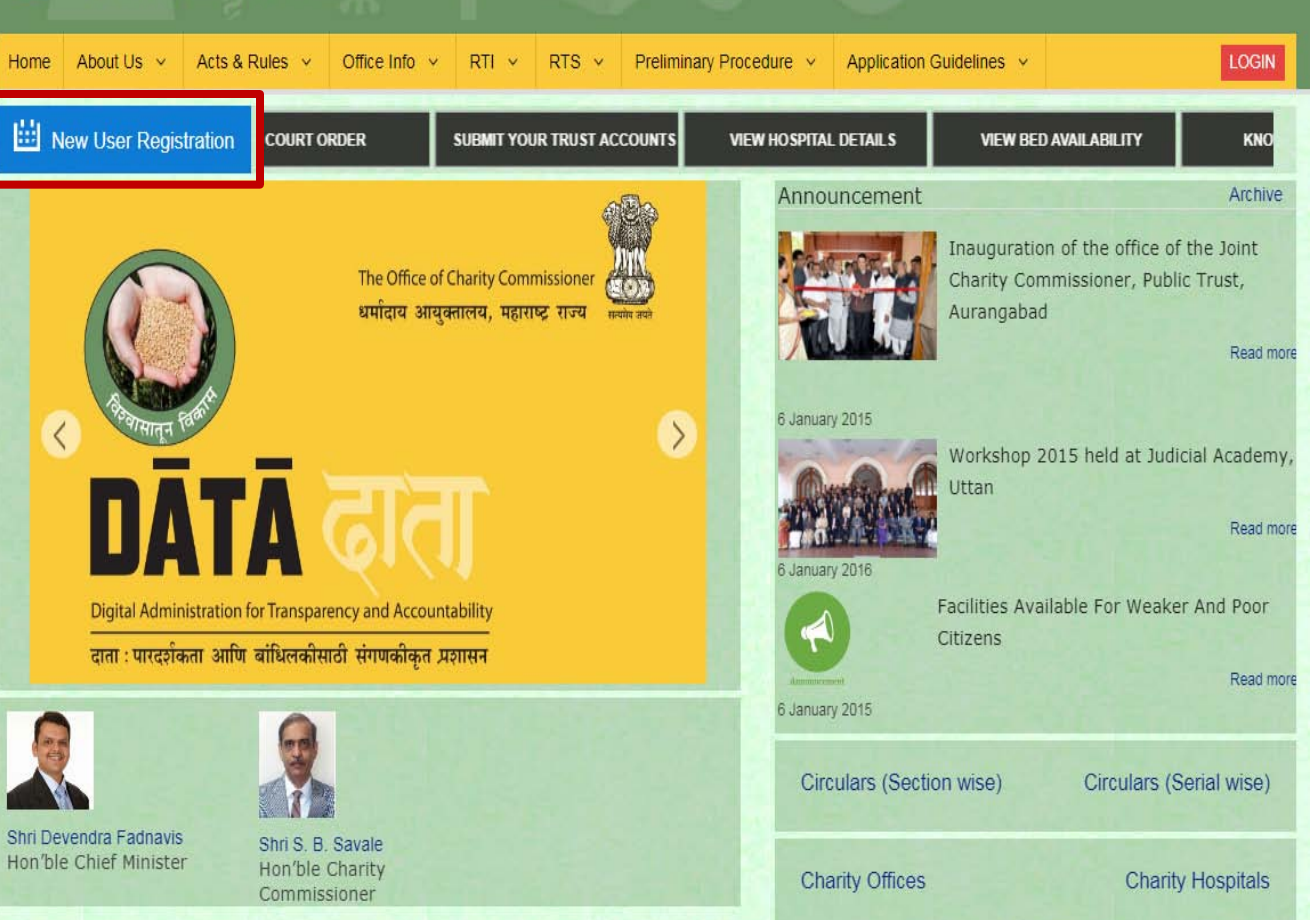

Contact Us

FAQ

Site Map

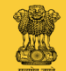

Fill every necessary information in the boxes displayed on the screen for New User Registration.

| Name                         |                                                                                  | Local Name       |                                         |
|------------------------------|----------------------------------------------------------------------------------|------------------|-----------------------------------------|
| Mobile Number                |                                                                                  | Email            |                                         |
| User Name                    |                                                                                  |                  |                                         |
| Password                     |                                                                                  | Confirm Password |                                         |
|                              | (e.g Abcd@1234)                                                                  |                  |                                         |
| Gender                       | Select v                                                                         | Date of Birth    | ( ) ( ) ( ) ( ) ( ) ( ) ( ) ( ) ( ) ( ) |
| lding Name Or Office<br>Name |                                                                                  |                  |                                         |
| Street Name                  |                                                                                  |                  |                                         |
| LandMark                     |                                                                                  |                  |                                         |
| Pin                          |                                                                                  | District         | Select                                  |
| Taluka                       | Select •                                                                         | Village          | Select •                                |
|                              | Please Enter Correct Code.<br>Generate New Image<br>Type the code from the image |                  |                                         |

Register Citizen

Only Trustee, Society member or Event Mandal Member to register as a user and fill the form for their Trust/Society/Event

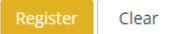

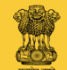

In this way, fill up the form properly and also create your own user name and password (note them somewhere for memory).

|          | Name                   | Anil                              |   |
|----------|------------------------|-----------------------------------|---|
|          | Mobile Number          | 8422924533                        |   |
|          | User Name              | Anil                              |   |
|          | Password               | (e.g. Abcd@1234)                  | C |
|          | Gender                 |                                   | J |
| Building | Name Or Office<br>Name | Parth Knowledge Network Pvt. Ltd. |   |
|          | Street Name            | Sector 17                         |   |
|          | LandMark               | Near Visava                       |   |
|          | Pin                    | 400708                            |   |
|          | Taluka                 | Mumbai                            |   |
|          |                        | Please Enter Correct Code.        |   |

**Register Citizen** 

Local Name अनिल Email anil\_kadam2005@yahoo.co.in Confirm Password ..... Date of Birth 09/12/1978 雦 पार्थ नॉलिज नेटवके प्राइवेट लिमिटेड सेक्टर 17 विसवाच्या जवळ District Mumbai Village

M5XF1 Type the code from the image

Only Trustee, Society member or Event Mandal Member to register as a user and fill the form for their Trust/Society/Event

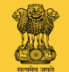

## For Security reason, type figure, number seen on the screen, as it is.

| Na               | ame                                    | Anil                                                                                      |     |
|------------------|----------------------------------------|-------------------------------------------------------------------------------------------|-----|
| Mobile Num       | ber                                    | 8422924533                                                                                |     |
| User Na          | ame                                    | Anil                                                                                      |     |
| Password         |                                        |                                                                                           | Con |
|                  |                                        | (e.g Abcd@1234)                                                                           |     |
| Gen              | der                                    | Male                                                                                      |     |
| Name Or Of<br>Na | Name Parth Knowledge Network Pvt. Ltd. |                                                                                           |     |
| Street Na        | ame                                    | Sector 17                                                                                 |     |
| LandM            | lark                                   | Near Visava                                                                               |     |
|                  | Pin                                    | 400708                                                                                    |     |
| Tal              | uka                                    | Mumbai                                                                                    |     |
|                  |                                        | Please Enter Correct Code.<br>Generate New Image<br>M5XF1<br>Type the code from the image |     |

**Register Citizen** 

#### Local Name अनिल Email anil\_kadam2005@yahoo.co.in nfirm Password ..... Date of Birth 09/12/1978 雦 पार्थ नॉलिज नेटवके प्राइवेट लिमिटेड सेक्टर 17 विसवाच्या जवळ District Mumbai Village v

Only Trustee, Society member or Event Mandal Member to register as a user and fill the form for their Trust/Society/Event

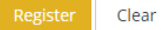

Building

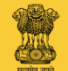

### Click on "Register" button.

| Name                            | Anil                                                                                | Local Name       | अनिल                                |
|---------------------------------|-------------------------------------------------------------------------------------|------------------|-------------------------------------|
| Mobile Number                   | 8422924533                                                                          | Email            | anil_kadam2005@yahoo.co.in          |
| User Name                       | Anil                                                                                |                  |                                     |
| Password                        |                                                                                     | Confirm Password |                                     |
|                                 | (e.g Abcd@1234)                                                                     |                  |                                     |
| Gender                          | Male                                                                                | Date of Birth    | 09/12/1978                          |
| Building Name Or Office<br>Name | Parth Knowledge Network Pvt. Ltd.                                                   |                  | पार्थ नॉलिज नेटवके प्राइवेट लिमिटेड |
| Street Name                     | Sector 17                                                                           |                  | सेक्टर 17                           |
| LandMark                        | Near Visava                                                                         |                  | विसवाच्या जवळ                       |
| Pin                             | 400708                                                                              | District         | Mumbai                              |
| Taluka                          | Mumbai                                                                              | Village          | Mumbai                              |
|                                 | Please Enter Correct Code.  Generate New Image  M5XF1  Type the code from the image |                  |                                     |

**Register** Citizen

Only Trustee, Society member or Event Mandal Member to register as a user and fill the form for their Trust/Society/Event

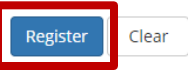

雦

v v

Login

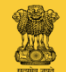

Your form will be registered and you will get the respective message.

| Data has be          | een saved successfully |                  |       |
|----------------------|------------------------|------------------|-------|
| Nome                 |                        | Local Name       |       |
| Mobile Number        |                        | Email            |       |
| User Name            |                        |                  |       |
| Password             |                        | Confirm Password |       |
|                      | (e.g Abcd@1234)        |                  |       |
| Gender               | Select                 | Date of Birth    |       |
| lding Name Or Office |                        |                  |       |
| Street Name          |                        |                  |       |
| LandMark             |                        |                  |       |
|                      |                        |                  |       |
| Pin                  |                        | District         | Selec |
| Taluka               | Select                 | Village          | Selec |
|                      | Generate New Image     |                  |       |

Register Citizen

Only Trustee, Society member or Event Mandal Member to register as a user and fill the form for their Trust/Society/Event

雦

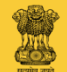

### Now click on "login".

### Data has been saved successfully

| Name                            |                             | Local Name       |        |
|---------------------------------|-----------------------------|------------------|--------|
| Mobile Number                   |                             | Email            |        |
| User Name                       |                             |                  |        |
| Password                        |                             | Confirm Password |        |
|                                 | (e.g Abcd@1234)             |                  |        |
| Gender                          | Select                      | Date of Birth    |        |
| Building Name Or Office<br>Name |                             |                  |        |
| Street Name                     |                             |                  |        |
| Level Andrews                   |                             |                  |        |
| LandMark                        |                             |                  |        |
| Pin                             |                             | District         | Select |
| Taluka                          | Select                      | Village          | Select |
|                                 | SDRBM<br>Generate New Image |                  |        |

**Register** Citizen

Ê \*

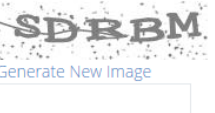

Type the code from the image

Only Trustee, Society member or Event Mandal Member to register as a user and fill the form for their Trust/Society/Event

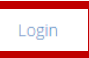

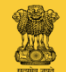

Here, type your registered user name and password.

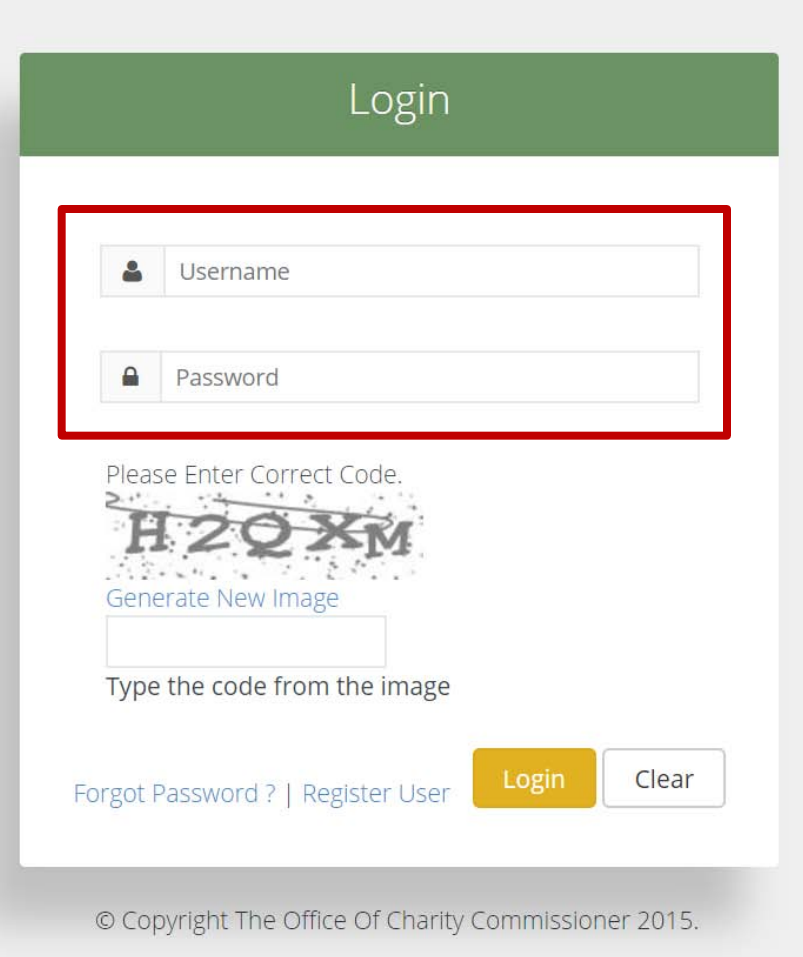

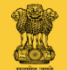

For Security reason, type figure, number seen on the screen, as it is.

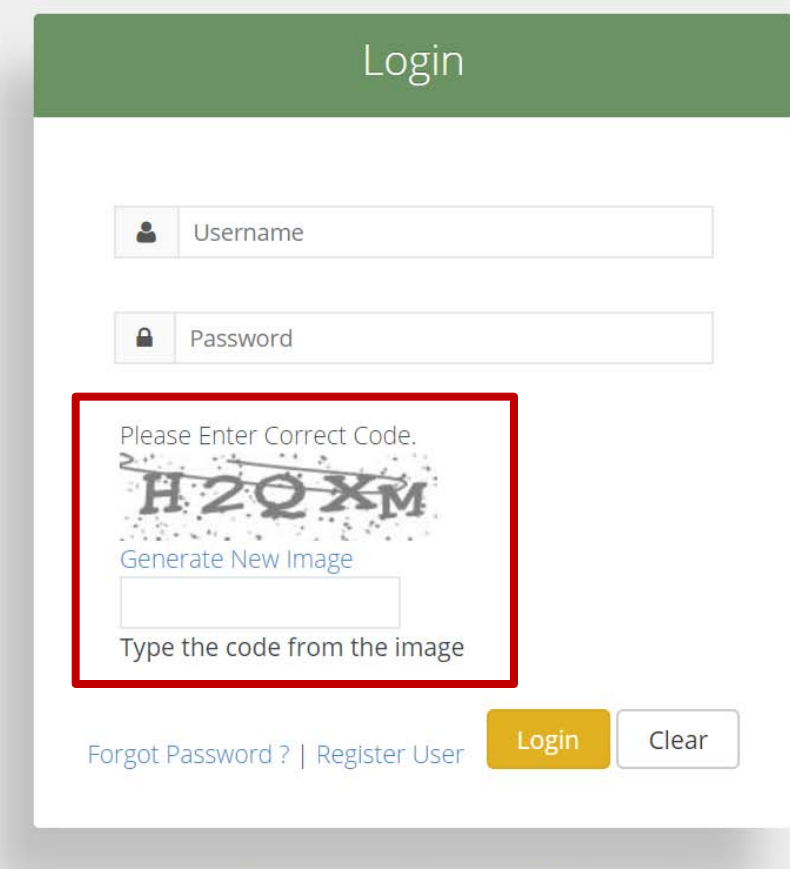

© Copyright The Office Of Charity Commissioner 2015.

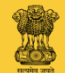

### Now click on "Login".

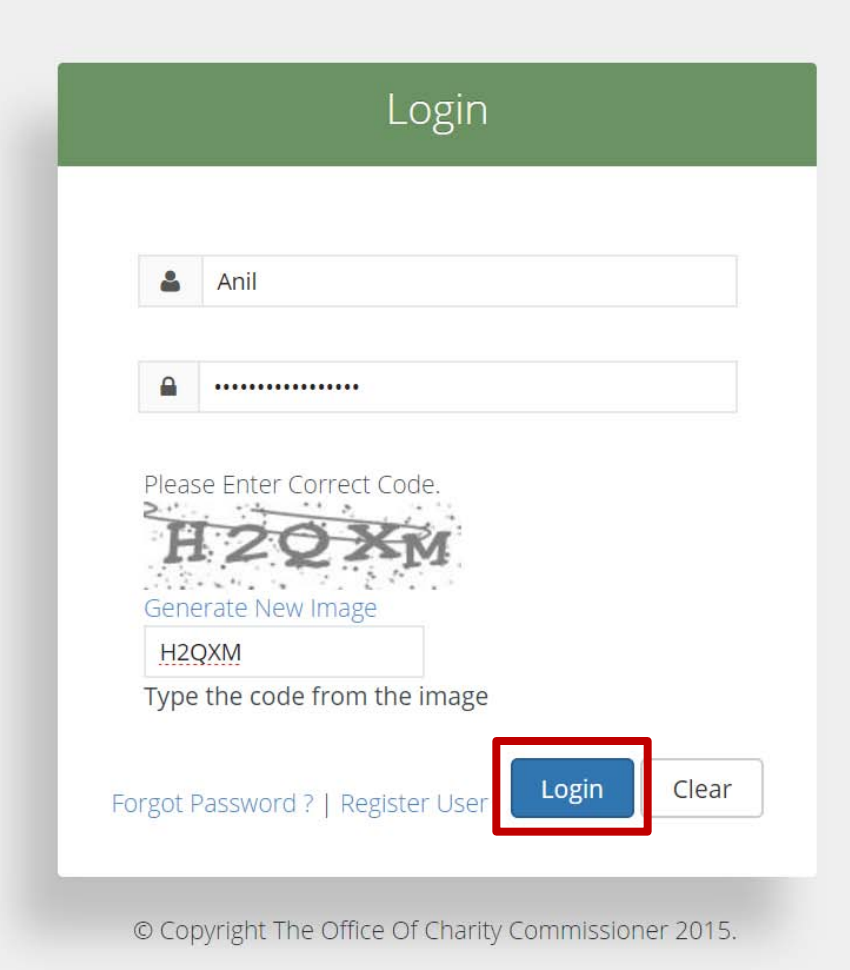

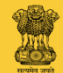

Now you are on your Home Page.

# The Office Of Charity Commissioner Search the site... Maharashtra State FAQ Site Map Conta Register Trust Data Entry R1 Schedule VIIA File A Application Scheme Change Apply Certified True Copy File An Appeal Request Trust Accounts Society Event Take An Objection Schedule-I Register Report Trust Update Search Schedule-I Data Schedule-I Data Entry

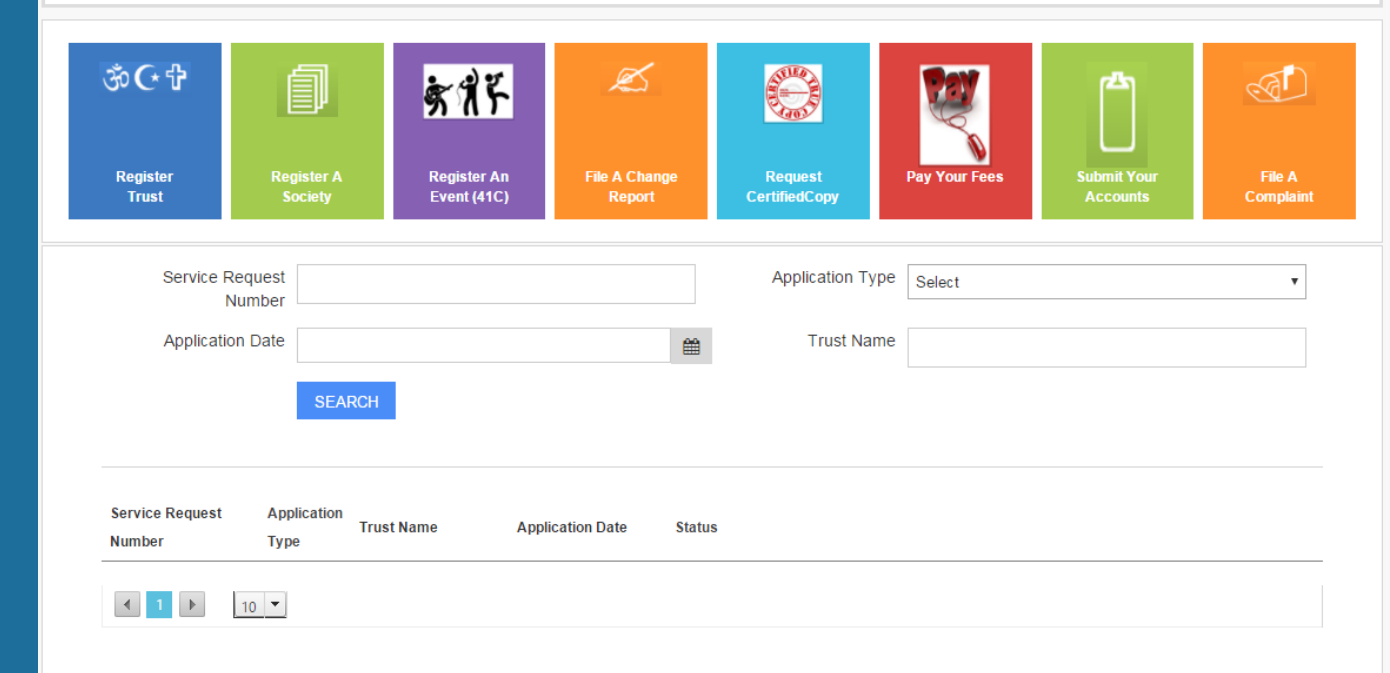

Welcome Ani

Change Password

LOGOUT

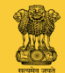

You can avail the benefits of services displayed in the colorful boxes.

| Welcome       Search the site       Q         Maharashtra State       FAQ       Site Map       Contact Us       Change Passe                                                                                                    |
|----------------------------------------------------------------------------------------------------|
| Register Trust       Data Entry       RTI       Schedule VIIA       File A Application Scheme Change       Apply Certified True Copy       File An Appeal Request       Trust Accounts       Society         Event       Take An Objection       Schedule-I Register Report       Trust Update       Search Schedule-I Data Entry       Schedule-I Data Entry                           |
| My Applications                                                                                                    |
| Image: Signed System       Image: Signed System       Image: Signed System <td< td=""></td<> |
| Service Request Application Type Select •                                                                                                    |
| Application Date Trust Name                                                                                                    |
| Service Request       Application       Trust Name       Application Date       Status         Number       Type       Tust Name       Application Date       Status                                                                                                    |

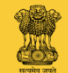

### **Directions for obtaining permission under Event (41C)**

- 1. Applicant shall register an application online.
- 2. Before starting for registration, keep the necessary documents with you and scan and save them on desktop. For list of documents click "Preliminary Procedure".
- Those documents shall be 150 DPI in size and in black and white.
   After login, click on "Register An Event (41 C)", fill the form properly.

Site Map

Welcome sunny

Change Password

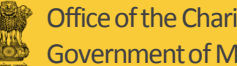

Office of the Charity Commissioner Government of Maharashtra

Now click on "Register An Event (41 C)".

# The Office Of Charity Commissioner Maharashtra State

合 Register Trust Data Entry RTI Schedule VIIA File A Application Scheme Change Apply Certified True Copy File An Appeal Request Trust Accounts Society Event ake An Objection Schedule-I Register Report Trust Update Search Schedule-I Data Schedule-I Data Entry

### My Applications

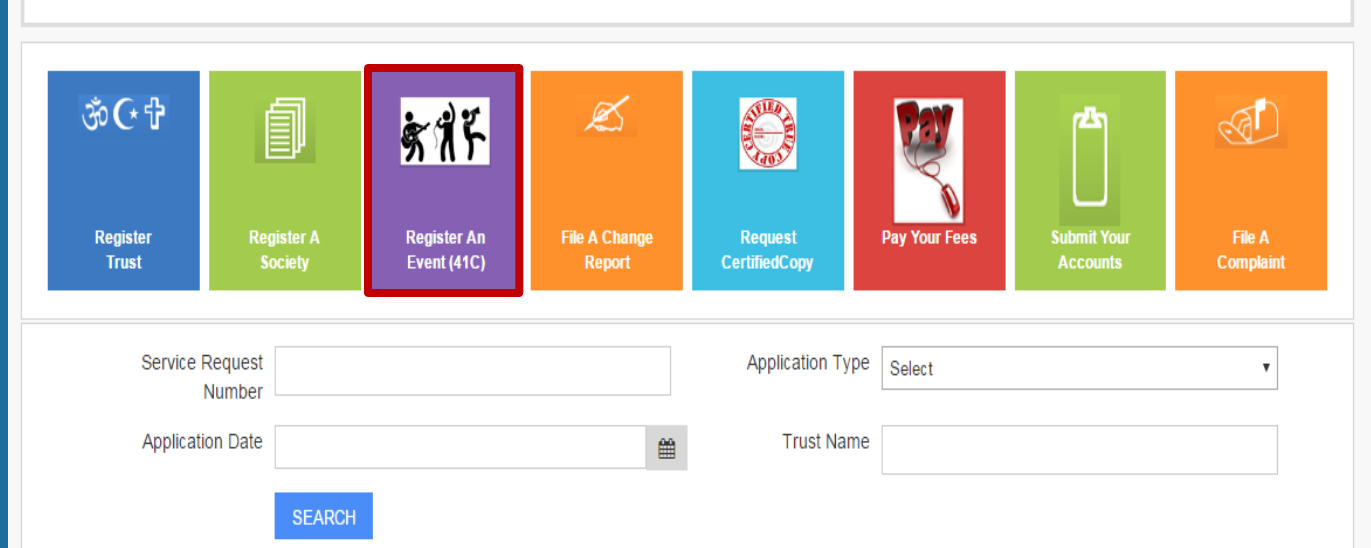

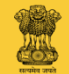

谷

Fill every necessary information in the form displayed on the screen. It is mandatory to fill the information in the box where star sign is there.

| Event                           |        |   |                          |        | 0 |
|---------------------------------|--------|---|--------------------------|--------|---|
|                                 |        |   |                          |        | - |
| PTR Office                      | Select | Ŧ |                          |        |   |
| Name of Organization *          |        |   | Organization Name        |        |   |
|                                 |        |   | IIILOUAI                 |        |   |
| Building Name Or Office<br>Name |        |   |                          |        |   |
| Street Name                     |        |   |                          |        |   |
| LandMark                        |        |   |                          |        |   |
| Pin                             |        |   | District                 | Select | , |
| Taluka                          | Select |   | Village                  | Select | , |
|                                 |        |   |                          |        |   |
| Type of Event *                 | Select |   | Event SubType *          | v      | , |
| Place of Event                  |        |   | Duration of Event *      |        |   |
| Year of establishment of        |        |   | Is it recurring event? * | Select | ' |
| eveni                           |        |   |                          |        |   |

Trust Data Entry RTI Schedule VIIA File A Application Scheme Change Apply Certified True Copy File An Appeal Request Trust Accounts Society Event

Schedule-I Register Report Trust Undate Search Schedule-I Data Schedule-I Data Entry

LOGOUT

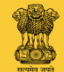

Now click on "ADD MOVABLE PROPERTY".

| Movable Property De             | tails     |                         |  |
|---------------------------------|-----------|-------------------------|--|
| ADD MOVABLE PROPERT             | Υ         |                         |  |
| Immovable Property I            | Details   |                         |  |
| ADD IMMOVABLE PROPER            | RTY       |                         |  |
|                                 | _         |                         |  |
| Average Gross Annua             | al Income |                         |  |
| From Movable Property           |           | From Immovable Property |  |
| Total Gross Income              |           |                         |  |
| Property+Immovable<br>Property) |           |                         |  |
| riopolity                       |           |                         |  |
| Mode of Succession              |           |                         |  |
| Mode of Succession *            |           | Minimum No. of Members  |  |
|                                 |           | *                       |  |
| Maximum No. of Members          |           | Tenure of Members *     |  |
|                                 |           |                         |  |

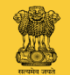

Fill every necessary information regarding movable property, in the form displayed on the screen. It is mandatory to fill information in the box where star sign is there.

| A ST MONTH A STREET            |           |                              |                         |           |              |
|--------------------------------|-----------|------------------------------|-------------------------|-----------|--------------|
| LandMark                       |           | Add Movable Property Details |                         | ×         |              |
| Pin                            |           | Property Details *           |                         |           | ۲            |
| Taluka                         | Select    | Estimated Value (in INR) *   |                         |           | , <b>v</b> . |
| Type of Event *                | Select    | Purchase Date *              |                         | <b>m</b>  | ×            |
| Place of Event                 |           |                              |                         |           |              |
| Year of establishment of event |           |                              | SUB                     | MIT Close | *            |
| Novable Property De            | etails    |                              |                         |           |              |
| ADD MOVABLE PROPERT            | Γ¥.       |                              |                         |           |              |
| mmovable Property              | Details   |                              |                         |           |              |
| ADD IMMOVABLE PROPE            | RTY       |                              |                         |           |              |
|                                |           |                              |                         |           |              |
| verage Gross Annu              | al Income | 2                            |                         |           |              |
| From Movable Property          |           |                              | From Immovable Property |           |              |
| Total Gross Income             |           |                              |                         |           |              |

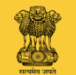

After filling information, click on "SUBMIT".

| Sueeriname                        |                                   |         |       |   |
|-----------------------------------|-----------------------------------|---------|-------|---|
| LandMark                          | Add Movable Property I            | Details | ×     |   |
| Pin                               | Property Details *                |         |       |   |
| Taluka                            | Select Estimated Value (in INR) * |         |       |   |
| Type of Event *                   | Select Purchase Date *            |         |       | T |
| Place of Event                    |                                   |         |       |   |
| Year of establishment of<br>event |                                   | SUB     | Close | ٠ |
| Novable Property De               | tails                             |         |       |   |
| ADD MOVABLE PROPERT               | Y                                 |         |       |   |
| mmovable Property                 | Details                           |         |       |   |
| ADD IMMOVABLE PROPE               | RTY                               |         |       |   |
| Average Gross Annu                | al Income                         |         |       |   |
|                                   |                                   |         |       |   |

| rom Movable Property | From Immovable Property |  |
|----------------------|-------------------------|--|
| Total Gross Income   |                         |  |

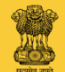

If your Mandal has any Immovable property, click on "ADD IMMOVABLE PROPERTY". If not, don't Click.

| ADD | MO | /ABL | ΕP | ROF | PERTY |  |
|-----|----|------|----|-----|-------|--|
|     |    |      |    |     |       |  |

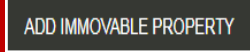

### Average Gross Annual Income

| From Movable Property                                             | From Immovable Property |  |
|-------------------------------------------------------------------|-------------------------|--|
| Total Gross Income<br>(Movable<br>Property+Immovable<br>Property) |                         |  |
| Mode of Succession                                                |                         |  |
| Mode of Succession *                                              | Minimum No. of Members  |  |
| Maximum No. of Members                                            | Tenure of Members *     |  |
| ^                                                                 |                         |  |

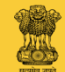

Fill every necessary information regarding immovable property, in the form displayed on the screen. It is mandatory to fill information in the box where star sign is there.

| Property Details       | Estimated Value | Purchase Date                |      |        |
|------------------------|-----------------|------------------------------|------|--------|
| Bike                   | 70000           | 08/06/2017                   | Edit | Delete |
| 10 -                   |                 |                              |      |        |
| OVABLE PROPERTY        |                 |                              |      |        |
| Add Immovable Property | Ŷ               |                              |      | ×      |
| Town/Village *         |                 | C.S./Municipal/<br>Survey No |      |        |
| Area *                 |                 | Assessment/Judi              |      |        |
| Tenure/Nature *        |                 | Estimated Value<br>(in INR)  |      |        |
|                        |                 |                              |      |        |
|                        |                 |                              | SAVE | Close  |

Average annual expenditure

| On remuneration to trustees and manager | On establishment and staff |  |
|-----------------------------------------|----------------------------|--|
| On religious objects *                  | On charitable objects *    |  |
| On miscellaneous items *                | Total Annual Expenditure   |  |

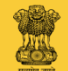

After filling information, click on "SAVE".

|                                               | Property Details                                          | Estimated Value | Purchase Date              |      |
|-----------------------------------------------|-----------------------------------------------------------|-----------------|----------------------------|------|
| 1                                             | Bike                                                      | 70000           | 08/06/2017                 | Edit |
|                                               | 10 -                                                      |                 |                            |      |
| 100.110                                       |                                                           |                 |                            |      |
| ADD MC                                        | VABLE PROPERTY                                            |                 |                            |      |
| Imm                                           | Add Immovable Prope                                       | rty             |                            |      |
|                                               |                                                           |                 |                            |      |
| ADD                                           | Town/Village *                                            |                 | C.S./Municipal/            |      |
|                                               |                                                           |                 | Survey No                  |      |
| Inco                                          |                                                           |                 | *                          |      |
| \$                                            | Area *                                                    |                 | Assessment/Judi            |      |
|                                               |                                                           |                 | *                          |      |
|                                               | Tenure/Nature *                                           |                 | Estimated Value            |      |
|                                               |                                                           |                 | (in INR)                   |      |
|                                               |                                                           |                 |                            |      |
| Aver                                          |                                                           |                 |                            |      |
| Aver                                          |                                                           |                 | *                          |      |
| Aver<br>From                                  |                                                           |                 | *                          |      |
| Aver<br>From                                  |                                                           |                 | *                          |      |
| Aver<br>From                                  |                                                           |                 | *                          | SAVE |
| Aver<br>From<br>F                             |                                                           |                 | *                          | SAVE |
| Aver<br>From<br>F                             | (CORRECT)                                                 |                 | •                          | SAVE |
| Aver<br>From<br>F                             | e annual expenditure                                      |                 | •                          | SAVE |
| Aver<br>From<br>F<br>Average<br>On            | e annual expenditure                                      |                 | *<br>On establishment and  | SAVE |
| Aver<br>From<br>F<br>Average<br>On<br>truster | e annual expenditure<br>remuneration to<br>es and manager |                 | On establishment and staff | SAVE |
| Aver<br>From<br>F<br>Average<br>On<br>trustee | e annual expenditure<br>remuneration to<br>es and manager |                 | On establishment and staff | SAVE |

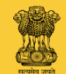

If your Mandal has any movable or immovable property, then fill information regarding Sources of income, Annual income. If not, then put 0.

| Average Gross Annu                                                                         | al Income |                                                   |  |
|--------------------------------------------------------------------------------------------|-----------|---------------------------------------------------|--|
| From Movable Property<br>Total Gross Income<br>(Movable<br>Property+Immovable<br>Property) |           | From Immovable Property                           |  |
| Mode of Succession                                                                         |           |                                                   |  |
| Wide of Succession                                                                         |           |                                                   |  |
| Mode of Succession *                                                                       |           | Minimum No. of Members                            |  |
| Maximum No. of Members                                                                     |           | Tenure of Members *                               |  |
|                                                                                            |           |                                                   |  |
| Was an account details of previous year submitted?                                         | Select    | Estimated amount of collection for current year * |  |
| Estimated amount of<br>expenditure for current<br>year<br>*                                |           |                                                   |  |
|                                                                                            |           |                                                   |  |

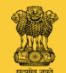

If there is a provision for Mode of Succession in your sub-rules, then mention it, otherwise type 'Not Applicable'.

| Average Gross Annu                                                                         | al Income |                                                 |  |
|--------------------------------------------------------------------------------------------|-----------|-------------------------------------------------|--|
| From Movable Property<br>Total Gross Income<br>(Movable<br>Property+Immovable<br>Property) |           | From Immovable Property                         |  |
| Mode of Succession                                                                         |           | _                                               |  |
| Mode of Succession *                                                                       |           | Minimum No. of Members                          |  |
| Maximum No. of Members<br>*                                                                |           | Tenure of Members *                             |  |
| Was an account details of previous year submitted?                                         | Select v  | Estimated amount of collection for current year |  |
| Estimated amount of<br>expenditure for current<br>year                                     |           |                                                 |  |

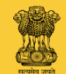

Also mention the Minimum and Maximum number.

| Average Gross Annua                                                                                          | al Income |                                                   |  |
|----------------------------------------------------------------------------------------------------|-----------|---------------------------------------------------|--|
| From Movable Property<br>Total Gross Income<br>(Movable<br>Property+Immovable<br>Property)                   |           | From Immovable Property                           |  |
| Mode of Succession                                                                                           |           |                                                   |  |
| Mode of Succession *                                                                                         |           | Minimum No. of Members                            |  |
| Maximum No. of Members<br>*                                                                                  |           | Tenure of Members *                               |  |
|                                                                                                    |           |                                                   |  |
| Was an account details of<br>previous year submitted?<br>*<br>Estimated amount of<br>expenditure for current | select •  | Estimated amount of collection for current year * |  |
| year<br>*                                                                                                    |           |                                                   |  |

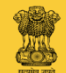

Average Crease Approval Income

Fill every necessary information regarding **Accounts**, in the form displayed on the screen. It is mandatory to fill information in the box where star sign is there.

| Average Oross Annu                                 | ai meome |                                                   |  |
|----------------------------------------------------|----------|---------------------------------------------------|--|
| From Movable Property                              |          | From Immovable Property                           |  |
| Total Gross Income<br>(Movable                     |          |                                                   |  |
| Property+Immovable<br>Property)                    |          |                                                   |  |
| Mode of Succession                                 |          |                                                   |  |
| Mode of Succession *                               |          | Minimum No. of Members                            |  |
| Maximum No. of Members                             |          | Tenure of Members *                               |  |
|                                                    |          |                                                   |  |
| Was an account details of previous year submitted? | Select v | Estimated amount of collection for current year * |  |
| Estimated amount of<br>expenditure for current     |          |                                                   |  |
| year<br>*                                          |          |                                                   |  |

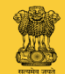

Fill every necessary information regarding **Receipt Book**, in the form displayed on the screen. It is mandatory to fill information in the box where star sign is there.

| Receipt book details                                                                              |          |                                                               |          |
|---------------------------------------------------------------------------------------------------|----------|---------------------------------------------------------------|----------|
| No. of printed receipt<br>books<br>*                                                              |          | No. of receipts per book *                                    |          |
| Is receipt register<br>maintained?<br>*                                                           | Select v | Is serial numbers printed<br>on receipts and receipt<br>book? | Select v |
| If signature of donation<br>collectors taken during<br>distribution of receipt<br>book?           | Select v |                                                               |          |
| *                                                                                                 |          |                                                               |          |
| *<br>Details of Treasurer                                                                         |          |                                                               |          |
| * Details of Treasurer Name*                                                                      |          | Name In Local                                                 |          |
| *<br>Details of Treasurer<br>Name *<br>Building Name Or Office<br>Name                            |          | Name In Local                                                 |          |
| *<br>Details of Treasurer<br>Name *<br>Building Name Or Office<br>Name<br>Street Name             |          | Name In Local                                                 |          |
| *<br>Details of Treasurer<br>Name *<br>Building Name Or Office<br>Name<br>Street Name<br>LandMark |          | Name In Local                                                 |          |
| * Details of Treasurer Name * Building Name Or Office Name Street Name LandMark Pin               |          | Name In Local<br>District                                     | Select v |

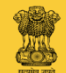

Fill every necessary information regarding **Treasurer**, in the form displayed on the screen. It is mandatory to fill information in the box where star sign is there.

Receipt book details No. of printed receipt No. of receipts per book \* books Is receipt register Is serial numbers printed Select Select maintained? on receipts and receipt book? If signature of donation Select collectors taken during distribution of receipt book? Details of Treasurer Name \* Name In Local Building Name Or Office Name Street Name LandMark Pin District Select Taluka Village Select Select

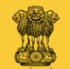

Details of Internal auditor

Fill every necessary information regarding **Internal Auditor**, in the form displayed on the screen. It is mandatory to fill information in the box where star sign is there.

| Name *                                               |          | Name in Local    |  |
|------------------------------------------------------|----------|------------------|--|
| Qualification *                                      |          | Auditor Licenses |  |
|                                                      |          |                  |  |
| If collection is already started, amount collected * |          |                  |  |
|                                                      |          |                  |  |
| Is organization having<br>Bank / Post account?<br>*  | Select v |                  |  |

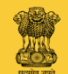

Now fill information for Event (41 C) means select the proper option before the questions from Sr. No. 1 to 10.

### Scrutiny

2)

- Whether the particulars stated in the application are correct?
- Whether supporting documents attached are as per the requirements?
- 3) Whether the member details are mentioned?
- 4) Whether recommendation letter available?
- 5) Whether last year's accounts submitted?
- 6) Is NOC for event venue available?
- 7) Is organization registered under public trust?
- 8) Have you already applied for trust registration?
- 9) Whether organization had applied for permission previously?
- 10) Whether permission letter was issued earlier?
- 11) What is the height/layers of Human pyramid?

| Select | Ŧ |
|--------|---|
|        |   |
| Select |   |
| JEIELI |   |
|        |   |
| Select | Ŧ |
|        |   |
| Select | Ŧ |
| 001001 |   |
|        |   |
| Select | Ŧ |
|        |   |
| Select | Ŧ |
|        |   |
| Coloct |   |
| Select | , |
|        |   |
| Select | Ŧ |
|        |   |
| Select | Ŧ |
|        |   |
|        |   |
| Select | Ŧ |
|        |   |

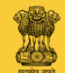

Now fill correct information for question at Sr. No. 11. If said question is not applicable, then just enter 0. Scrutiny

|   | 1)  | Whether the particulars stated in the application are correct?     |
|---|-----|--------------------------------------------------------------------|
|   | 2)  | Whether supporting documents attached are as per the requirements? |
|   | 3)  | Whether the member details are mentioned?                          |
| ı | 4)  | Whether recommendation letter available?                           |
|   | 5)  | Whether last year's accounts submitted?                            |
|   | 6)  | Is NOC for event venue available?                                  |
|   | 7)  | Is organization registered under public trust?                     |
|   | 8)  | Have you already applied for trust registration?                   |
|   | 9)  | Whether organization had applied for permission previously?        |
|   | 10) | Whether permission letter was issued earlier?                      |
|   | 11) | What is the height/layers of Human pyramid?                        |
|   |     |                                                                    |

Select Select Select Select Select Select v Select

v

Select

Select

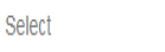

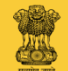

Datails of provious year parmission latter

Fill every necessary information regarding **previous permission**, in the form displayed on the screen.

| Details of previous ye                            | ear permissio | ni lettel |            |                                  |                         |            |       |             |      |
|---------------------------------------------------|---------------|-----------|------------|----------------------------------|-------------------------|------------|-------|-------------|------|
| Permission letter No                              |               |           |            | Permissio                        | n letter Date           |            |       |             |      |
|                                                   |               |           |            |                                  |                         |            |       |             |      |
| Has organization taken<br>any loan?               | Select        |           |            | v                                |                         |            |       |             |      |
| Is organization registered under Public Trust Act | Select        |           |            | <ul> <li>Organization</li> </ul> | Registration<br>Number? |            |       |             |      |
| 1950?                                             |               |           |            |                                  |                         |            |       |             |      |
| Names of Members                                  |               |           |            |                                  |                         |            |       |             |      |
| Sr No Name of the Member D                        | ate of Birth  | Gender    | Occupation | Mobile No                        | Email Id                | Aadhar No  | Pan N | lationality |      |
| 1 HARISH                                          | 13/08/1996    | Male      |            | 7083005927                       | harishdabhade5@         | 0gmail.com |       | E           | Edit |
| ◀ 1 ▶ 10 ▼                                        |               |           |            |                                  |                         |            |       |             |      |
| ADD MEMBER                                        |               |           |            |                                  |                         |            |       |             |      |
|                                                   |               |           |            |                                  |                         |            |       |             |      |
| Remarks                                           |               |           |            |                                  |                         |            |       |             |      |

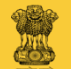

Details of previous year permission letter

Screen will display name of the Applicant and other details.

| Pe              | ermission letter No                                  |               |          |            | Permission le   | tter Date                |              | <b>#</b>      |
|-----------------|------------------------------------------------------|---------------|----------|------------|-----------------|--------------------------|--------------|---------------|
|                 |                                                      |               |          |            |                 |                          |              |               |
| Has             | organization taken<br>any loan?                      | Select        |          | ¥          |                 |                          |              |               |
| ls orgai<br>und | nization registered<br>ler Public Trust Act<br>1950? | Select        |          | v          | Organization Re | gistration<br>Number?    |              |               |
| Name            | s of Members                                         |               |          |            |                 |                          |              |               |
| Sr No N         | lame of the Member E                                 | Date of Birth | Gender ( | Occupation | Mobile No       | Email Id                 | Aadhar No Pa | n Nationality |
| 1               | HARISH                                               | 13/08/1996    | Male     |            | 7083005927      | harishdabhade5@gmail.com |              | Edit          |
| 1               | 10 🔻                                                 |               |          |            |                 |                          |              |               |
| ADD M           | /IEMBER                                              |               |          |            |                 |                          |              |               |
|                 |                                                      |               |          |            |                 |                          |              |               |
|                 | Remarks                                              |               |          |            |                 |                          |              |               |

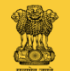

Details of previous year permission letter

Click on "Edit" for filling the remaining information such as Aadhar Card Number, Pan Card Number.

| Permission letter No                                                      |                             |                       |            | Permissio                        | n letter Date                 |                       |     |             |      |
|---------------------------------------------------------------------------|-----------------------------|-----------------------|------------|----------------------------------|-------------------------------|-----------------------|-----|-------------|------|
|                                                                           |                             |                       |            |                                  |                               |                       |     |             |      |
|                                                                           |                             |                       |            |                                  |                               |                       |     |             |      |
|                                                                           |                             |                       |            |                                  |                               |                       |     |             |      |
| Has organization taken                                                    | Calast                      |                       |            | -                                |                               |                       |     |             |      |
| anv loan?                                                                 | Select                      |                       |            | ¥                                |                               |                       |     |             |      |
|                                                                           |                             |                       |            |                                  |                               |                       |     |             |      |
| Is organization registered                                                | Select                      |                       |            | <ul> <li>Organization</li> </ul> | Registration                  |                       |     |             |      |
| under Public Trust Act                                                    |                             |                       |            |                                  | Number?                       |                       |     |             |      |
| 1950?                                                                     |                             |                       |            |                                  |                               |                       |     |             |      |
|                                                                           |                             |                       |            |                                  |                               |                       |     |             |      |
| Names of Members                                                          |                             |                       |            |                                  |                               |                       |     |             |      |
| Ivallies of ivielloers                                                    |                             |                       |            |                                  |                               |                       |     |             |      |
|                                                                           |                             |                       |            |                                  |                               |                       |     |             |      |
|                                                                           |                             |                       |            |                                  |                               |                       |     |             |      |
| Sr No Name of the Member D                                                | Date of Birth               | Gender                | Occupation | Mobile No                        | Email Id                      | Aadhar No             | Pan | Nationality |      |
| Sr No Name of the Member D                                                | Date of Birth               | <b>Gender</b><br>Male | Occupation | Mobile No<br>7083005927          | Email Id<br>harishdabhade5@gi | Aadhar No             | Pan | Nationality | Edit |
| Sr No Name of the Member D                                                | Date of Birth<br>13/08/1996 | <b>Gender</b><br>Male | Occupation | Mobile No<br>7083005927          | Email Id<br>harishdabhade5@gi | Aadhar No<br>mail.com | Pan | Nationality | Edit |
| Sr No Name of the Member D                                                | Date of Birth<br>13/08/1996 | Gender<br>Male        | Occupation | Mobile No<br>7083005927          | Email Id<br>harishdabhade5@g  | Aadhar No<br>mail.com | Pan | Nationality | Edit |
| Sr No Name of the Member D<br>1 HARISH<br>1 I I I I I I I I<br>ADD MEMBER | Date of Birth<br>13/08/1996 | Gender<br>Male        | Occupation | Mobile No<br>7083005927          | Email Id<br>harishdabhade5@gr | Aadhar No<br>mail.com | Pan | Nationality | Edit |
| Sr No Name of the Member D<br>1 HARISH<br>1 I I I I I I I<br>ADD MEMBER   | Date of Birth<br>13/08/1996 | Gender<br>Male        | Occupation | Mobile No<br>7083005927          | Email Id<br>harishdabhade5@g  | Aadhar No<br>mail.com | Pan | Nationality | Edit |
| Sr No Name of the Member D                                                | Date of Birth<br>13/08/1996 | Gender<br>Male        | Occupation | Mobile No<br>7083005927          | Email Id<br>harishdabhade5@g  | Aadhar No<br>mail.com | Pan | Nationality | Edit |
| Sr No Name of the Member D<br>1 HARISH<br>ADD MEMBER<br>Remarks           | Date of Birth<br>13/08/1996 | Gender<br>Male        | Occupation | Mobile No<br>7083005927          | Email Id<br>harishdabhade5@gi | Aadhar No<br>mail.com | Pan | Nationality | Edit |

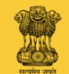

Fill every necessary remaining information of the Applicant , in the form displayed on the screen.

Sr.N

It is mandatory to fill information in the box where star sign is there.

| Add N           | lember                |             |   |                    |                              |          | ×         |
|-----------------|-----------------------|-------------|---|--------------------|------------------------------|----------|-----------|
|                 | Street warne          |             |   |                    |                              |          |           |
|                 | LandMark              |             |   |                    |                              |          |           |
| AME             | Din                   |             |   |                    |                              |          |           |
|                 | 1 11                  |             |   |                    |                              |          |           |
| 1113            | State                 | Maharashtra | Ŧ | District           | Select                       | ٣        |           |
| e of            | Taluka                | Select      | v | Village            | Select                       | v        | lationali |
| y<br>n          | Mobile No *           |             |   | Email Id *         |                              |          |           |
| TE              | PAN No*               |             |   | Nationality *      |                              |          |           |
|                 | Aadhar No *           |             |   | Date Of Admission* |                              | <b>#</b> |           |
| Su              |                       |             |   |                    |                              |          |           |
| SL              |                       |             |   |                    |                              |          |           |
| lo c            |                       |             |   |                    | SAVE                         | Close    |           |
|                 | en.                   |             |   |                    | For Life                     |          |           |
| ts of the Trust | Charitable            | Welfare     |   | Particular of Docu | iments. 🔲 Constitution of So | tiety    |           |
|                 | Education     Medical |             |   | creatin            | g Trust 🔛 Decree             |          |           |
|                 | Old Age H             | omes        |   |                    | Scheme                       |          |           |
|                 | 🗐 Orphanag            | 2           |   |                    | Trust Deed                   |          |           |
|                 | Religious             |             |   |                    | 🗇 Will                       |          |           |
|                 | Social Ser            | vice        |   |                    | Others                       |          |           |

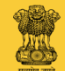

Details of previous year permission letter

Now click on "ADD MEMBER", for filling the Names of Members and their other information.

|    | Permission letter No                |               |        |            | Permission I    | etter Date               |           |                |      |
|----|-------------------------------------|---------------|--------|------------|-----------------|--------------------------|-----------|----------------|------|
|    |                                     |               |        |            |                 |                          |           |                |      |
| -  |                                     |               |        |            |                 |                          |           |                |      |
|    | Has organization taken<br>any loan? | Select        |        | ٣          |                 |                          |           |                |      |
| ls | s organization registered           | Coloct        |        |            | Organization Re | aistration               |           |                |      |
|    | under Public Trust Act              | Select        |        |            |                 | Number?                  |           |                |      |
|    | 1990 (                              |               |        |            |                 |                          |           |                |      |
| N  | lames of Members                    |               |        |            |                 |                          |           |                |      |
| Sr | No Name of the Member E             | )ate of Birth | Gender | Occupation | Mobile No       | Email Id                 | Aadhar No | Pan Nationalit | y    |
| 1  | HARISH                              | 13/08/1996    | Male   |            | 7083005927      | harishdabhade5@gmail.com | 1         |                | Edit |
|    | < 1 ▶ 10 ▼                          |               |        |            |                 |                          |           |                |      |
|    | ADD MEMBER                          |               |        |            |                 |                          |           |                |      |
|    |                                     |               |        |            |                 |                          |           |                |      |
|    | Remarks                             |               |        |            | ]               |                          |           |                |      |

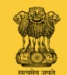

Fill every necessary information of Members, in the form displayed on the screen. It is mandatory to fill information in the box where star sign is there.

|              | Add Member                                                                                                    |                            |                               |                                                                                       | × |           |
|--------------|----------------------------------------------------------------------------------------------------|----------------------------|-------------------------------|---------------------------------------------------------------------------------------|---|-----------|
|              | Name of the<br>Trustee                                                                                                    |                            | Local Trustee<br>Name         |                                                                                       |   |           |
| IECK NAME    | *                                                                                                    |                            |                               |                                                                                       |   |           |
| etee/True    | Gender *                                                                                                    | Select •                   | Date of Birth *               |                                                                                       | Ê |           |
| stee/ IIus   | Occupation                                                                                                    | Select                     | Designation *                 | Select                                                                                | Y |           |
| Name of t    | Building Name Or<br>Office Name                                                                                                    |                            |                               |                                                                                       |   | tionality |
| sunny        | Street Name                                                                                                    |                            |                               |                                                                                       |   | Edi       |
| D TRUSTEE    | LandMark                                                                                                    |                            |                               |                                                                                       |   |           |
|              | Pin                                                                                                    |                            |                               |                                                                                       |   |           |
| de of Suc    | State                                                                                                    | Maharashtra •              | District                      | Select                                                                                | Ŧ |           |
| Mode of Suc  | Taluka                                                                                                    | Select •                   | Village                       | Select                                                                                | Y |           |
| timum No of  |                                                                                                    |                            |                               |                                                                                       | Y |           |
|              |                                                                                                    |                            |                               | For Life                                                                              |   |           |
| Objects of t | the Trust Charitable<br>Educationa<br>Medical<br>Old Age H<br>Definition                                                                         | Welfare<br>al<br>omes<br>e | Particular of Doct<br>creatin | uments Constitution of Society<br>g Trust Decree<br>Indenture<br>Scheme<br>Trust Deed |   |           |
|              | <ul> <li>Educationa</li> <li>Educationa</li> <li>Medical</li> <li>Old Age H</li> <li>Orphanage</li> <li>Religious</li> <li>Social Ser</li> </ul> | omes<br>e<br>vice          | creatin                       | g Trust Decree                                                                        |   |           |

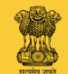

Fill every necessary remaining information of Members, in the form displayed on the screen. It is mandatory to fill information in the box where star sign is there.

Sr.N

|               | Street Name                              |               |                            |                                                                                                 |        |       |
|---------------|------------------------------------------|---------------|----------------------------|-------------------------------------------------------------------------------------------------|--------|-------|
|               | LandMark                                 |               |                            |                                                                                                 |        |       |
| NAME          | Lanaman                                  |               |                            |                                                                                                 |        |       |
|               | Pin                                      |               |                            |                                                                                                 |        |       |
| Tru           | State                                    | Maharashtra • | District                   | Select •                                                                                        |        |       |
| me of         | Taluka                                   | Select v      | Village                    | Select v                                                                                        | lation | nalit |
| nny           | Mobile No *                              |               | Email Id *                 |                                                                                                 |        |       |
| ISTE          | PAN No *                                 |               | Nationality *              |                                                                                                 |        |       |
|               | Aadhar No *                              |               | Date Of Admission*         | Í                                                                                               | £      |       |
| f Su          |                                          |               |                            |                                                                                                 |        |       |
|               |                                          |               |                            |                                                                                                 |        |       |
| of SL         |                                          |               |                            | SAVE Close                                                                                      |        |       |
| of Su<br>No c |                                          |               |                            | SAVE Close                                                                                      |        |       |
| of Su<br>No c | Charitable                               | Welfare       | Particular of Docu         | SAVE Close                                                                                      |        |       |
| of Su<br>No c | Charitable/                              | Welfare<br>1  | Particular of Docucreating | SAVE Close                                                                                      |        |       |
| of Su<br>No c | Charitable Educationa Medical Old Age Ho | Welfare<br>II | Particular of Docucreating | SAVE Close<br>For Life<br>Iments Constitution of Society<br>Trust Decree<br>Indenture<br>Scheme |        |       |

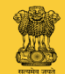

### Now click on "SAVE".

| -          | FIR                   |             |   |                                |                                                 |               |     |          |
|------------|-----------------------|-------------|---|--------------------------------|-------------------------------------------------|---------------|-----|----------|
|            | Add Member            |             |   |                                |                                                 |               | ×   |          |
|            | Street Name           |             |   |                                |                                                 |               | *   |          |
|            | LandMark              |             |   |                                |                                                 |               |     |          |
| NAME       | Pin                   |             |   |                                |                                                 |               | 1   |          |
| /Trus      | State                 | Maharashtra | v | District                       | Select                                          | v             |     |          |
| ime of t   | Taluka                | Select      | v | Village                        | Select                                          | ٧             | ła  | tionalit |
| unny       | Mobile No *           |             |   | Email Id *                     |                                                 |               |     |          |
| USTEE      | PAN No *              |             |   | Nationality *                  |                                                 |               | 1   |          |
|            | Aadhar No *           |             |   | Date Of Admission*             |                                                 | 餾             | II. |          |
| of Suc     |                       |             |   |                                |                                                 |               | I.  |          |
| of Suc     |                       |             |   |                                |                                                 | · · · · · · · | 1   |          |
| n No ot    |                       |             |   |                                | SAVE                                            | Close         | •   |          |
|            |                       |             |   |                                | For Life                                        |               |     |          |
| ects of ti | he Trust 🔲 Charitable | Welfare     |   | Particular of Docu<br>creating | iments 🔲 Constitution of So<br>g Trust 💮 Decree | ciety         |     |          |
|            | Medical               |             |   |                                | Indenture                                       |               |     |          |
|            | Old Age H             | e           |   |                                | Trust Deed                                      |               |     |          |
|            | 🔲 Religious           |             |   |                                | Will                                            |               |     |          |

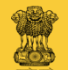

Details of previous year permission letter

If any remarks are there regarding Event (41 C), then type them in "Remarks" box.

| Perr                                          | mission letter No                                     |                             |                |            | Permissio                        | n letter Date                       |                       |     |             |      |
|-----------------------------------------------|-------------------------------------------------------|-----------------------------|----------------|------------|----------------------------------|-------------------------------------|-----------------------|-----|-------------|------|
|                                               |                                                       |                             |                |            |                                  |                                     |                       |     |             |      |
| Has or                                        | ganization taken<br>anv loan?                         | Select                      |                |            | Ŧ                                |                                     |                       |     |             |      |
| ls organiz<br>under                           | zation registered<br>Public Trust Act                 | Select                      |                |            | <ul> <li>Organization</li> </ul> | Registration<br>Number?             |                       |     |             |      |
| under                                         | 19502                                                 |                             |                |            |                                  | Humber:                             |                       |     |             |      |
|                                               | 1000.                                                 |                             |                |            |                                  |                                     |                       |     |             |      |
|                                               | 1000.                                                 |                             |                |            |                                  |                                     |                       |     |             |      |
| Names                                         | of Members                                            |                             |                |            |                                  |                                     |                       |     |             |      |
| Names (<br>Sr No Nan                          | of Members                                            | Date of Birth               | Gender         | Occupation | Mobile No                        | Email Id                            | Aadhar No             | Pan | Nationality |      |
| Names (<br>Sr No Nan<br>1 HA                  | of Members<br>ne of the Member I                      | Date of Birth<br>13/08/1996 | Gender<br>Male | Occupation | Mobile No<br>7083005927          | Email Id<br>harishdabhade5@gr       | Aadhar No<br>mail.com | Pan | Nationality | Edit |
| Names of<br>Sr No Nan<br>1 HA                 | of Members                                            | Date of Birth<br>13/08/1996 | Gender<br>Male | Occupation | Mobile No<br>7083005927          | <b>Email Id</b><br>harishdabhade5@g | Aadhar No<br>mail.com | Pan | Nationality | Edit |
| Names (<br>Sr No Nan<br>1 HA<br>( 1<br>ADD ME | of Members<br>ne of the Member I<br>ARISH             | Date of Birth<br>13/08/1996 | Gender<br>Male | Occupation | Mobile No<br>7083005927          | <b>Email ld</b><br>harishdabhade5@g | Aadhar No<br>mail.com | Pan | Nationality | Edit |
| Names (<br>Sr No Nan<br>1 HA<br>( 1<br>ADD ME | of Members<br>ne of the Member I<br>ARISH             | Date of Birth<br>13/08/1996 | Gender<br>Male | Occupation | Mobile No<br>7083005927          | Email Id<br>harishdabhade5@g        | Aadhar No<br>mail.com | Pan | Nationality | Edit |
| Names (<br>Sr No Nam<br>1 HA<br>(1<br>ADD ME  | of Members ne of the Member I ARISH I 10 MBER Remarks | Date of Birth<br>13/08/1996 | Gender<br>Male | Occupation | Mobile No<br>7083005927          | Email Id<br>harishdabhade5@gr       | Aadhar No<br>mail.com | Pan | Nationality | Edit |

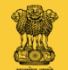

Details of previous year permission letter

If there are no remarks regarding Event (41 C), then type "No Remarks" in "Remarks" box.

|                             |               |        |            | _               |                          |           |     |             |      |
|-----------------------------|---------------|--------|------------|-----------------|--------------------------|-----------|-----|-------------|------|
| Permission letter No        |               |        |            | Permission I    | etter Date               |           |     |             |      |
|                             |               |        |            |                 |                          |           |     |             |      |
|                             |               |        |            |                 |                          |           |     |             |      |
|                             |               |        |            |                 |                          |           |     |             |      |
| Has organization taken      | Select        |        | Ţ          | ,               |                          |           |     |             |      |
| any loan?                   | 00000         |        |            |                 |                          |           |     |             |      |
| In any similar and internal |               |        |            | Organization De |                          |           |     |             |      |
| Is organization registered  | Select        |        | Ŧ          | Organization Re | gistration               |           |     |             |      |
| UNDEL PUDIIC TRUSTACT       |               |        |            | _               | Numper?                  |           |     |             |      |
| 1550 !                      |               |        |            |                 |                          |           |     |             |      |
|                             |               |        |            |                 |                          |           |     |             |      |
| Names of Members            |               |        |            |                 |                          |           |     |             |      |
|                             |               |        |            |                 |                          |           |     |             |      |
| Sr No Name of the Member E  | Date of Birth | Gender | Occupation | Mobile No       | Email Id                 | Aadhar No | Pan | Nationality |      |
| 1 HARISH                    | 13/08/1996    | Male   |            | 7083005927      | harishdabhade5@gmail.com |           |     |             | Edit |
| ◀ 1 ▶ 10 ▼                  |               |        |            |                 |                          |           |     |             |      |
|                             |               |        |            |                 |                          |           |     |             |      |
| ADD MEMBER                  |               |        |            |                 |                          |           |     |             |      |
|                             |               |        |            |                 |                          |           |     |             |      |
|                             |               |        |            | _               |                          |           |     |             |      |
| Remarks                     |               |        |            |                 |                          |           |     |             |      |
|                             |               |        |            |                 |                          |           |     |             |      |

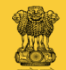

### Upload following

documents.

1. "Previous year account

details".

2. "Last year's permission

letter".

3. "Recommendation letter".
4. "NOC" (no objection certificate for address).
5. "Any Other Document".

| Note-(rhe name should be simple. Two dots, special characters except (space, "=" & "_) are not allowed. The size above timb is not allowed.) |                               |                            |  |  |  |  |
|----------------------------------------------------------------------------------------------------|-------------------------------|----------------------------|--|--|--|--|
| Sr.No                                                                                                    | Document List                 | Upload Document List       |  |  |  |  |
| 1                                                                                                    | Previous year account details | Choose File No file chosen |  |  |  |  |
| 2                                                                                                    | Last year's permission letter | Choose File No file chosen |  |  |  |  |
| 3                                                                                                    | Recommendation letter         | Choose File No file chosen |  |  |  |  |
| 4                                                                                                    | NOC                           | Choose File No file chosen |  |  |  |  |
| 5                                                                                                    | Any Other Document            | Choose File No file chosen |  |  |  |  |
| SUBMIT                                                                                                    | CLEAR                         |                            |  |  |  |  |

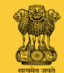

After uploading all necessary documents, click on "SUBMIT".

| r.No | Document List                 | Upload Document List       |
|------|-------------------------------|----------------------------|
| 1    | Previous year account details | Choose File No file chosen |
| 2    | Last year's permission letter | Choose File No file chosen |
| 3    | Recommendation letter         | Choose File No file chosen |
| 4    | NOC                           | Choose File No file chosen |
| 5    | Any Other Document            | Choose File No file chosen |

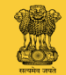

In this way, after submitting online application under Section 41 C, you will get Service Request Number.

|                                 |                             |                               |                          |                         |                        |                  | Welcome SACHIN NAVLE |  |  |
|---------------------------------|-----------------------------|-------------------------------|--------------------------|-------------------------|------------------------|------------------|----------------------|--|--|
| The C                           |                             | narity Comr                   | nissionei                |                         |                        | Search the site. | ٩                    |  |  |
| , Maha                          | rashtra Sta                 | ate                           |                          |                         | FAQ Site Map           | Contact Us       | Change Password      |  |  |
| Register Trust Data Ent         | ry RTI Schedule VIIA Fil    | e A Application Scheme Change | e Apply Certified True C | opy File An Appeal      | Request Trust Accounts | Society Event    | LOGOUT               |  |  |
| Take An Objection Schedule-I Re | egister Report Trust Update | Search Schedule-I Data Sch    | edule-I Data Entry       |                         |                        |                  |                      |  |  |
| Data has been saved succes      | ssfully Service Request N   | lumber Is GBR/00008/41C/      | 17                       |                         |                        |                  |                      |  |  |
|                                 |                             |                               |                          |                         |                        |                  |                      |  |  |
| Event                           |                             |                               |                          |                         |                        |                  | 0                    |  |  |
| DTD Office                      | P                           |                               |                          |                         |                        |                  |                      |  |  |
| PIROIICE                        | Select                      |                               | ٣                        |                         |                        |                  |                      |  |  |
| Name of Organization *          |                             |                               | Orga                     | ization Name<br>InLocal |                        |                  |                      |  |  |
| Building Name Or Office<br>Name |                             |                               |                          |                         |                        |                  |                      |  |  |
| Street Name                     |                             |                               |                          |                         |                        |                  |                      |  |  |

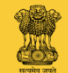

# NOTE

You will be kept posted regarding stages of your online submitted application under Section 41 C , such as inward, scrutiny, through sms and e-mail.

You will get Permission Letter for collection of donations on your registered mail id.

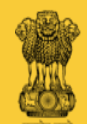

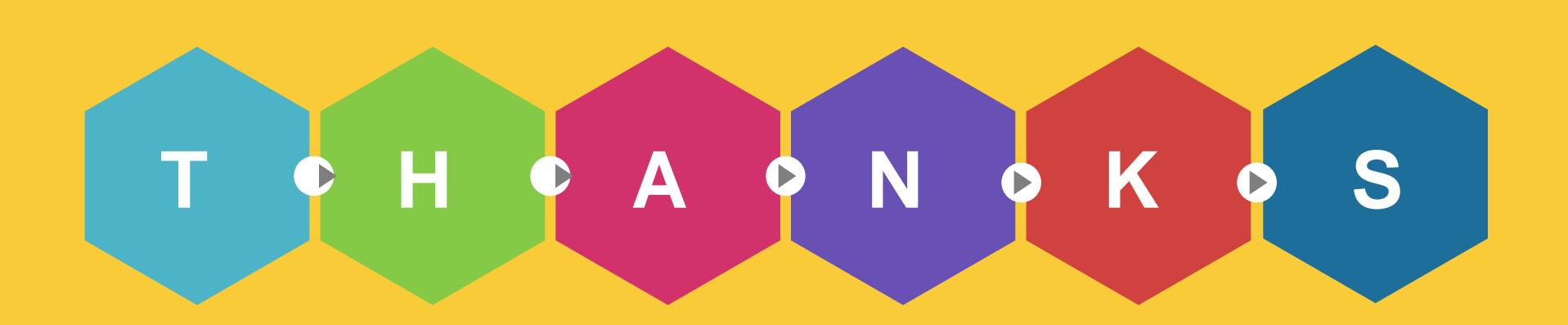